# Radio Infinity

NR413-SA 3G Mobile Router

# **USER MANUAL**

# Federal Communication Commission Interference Statement

This equipment has been tested and found to comply with the limits for a Class B digital device, pursuant to Part 15 of the FCC Rules. These limits are designed to provide reasonable protection against harmful interference in a residential installation. This equipment generates, uses and can radiate radio frequency energy and, if not installed and used in accordance with the instructions, may cause harmful interference to radio communications. However, there is no guarantee that interference will not occur in a particular installation. If this equipment does cause harmful interference to radio or television reception, which can be determined by turning the equipment off and on, the user is encouraged to try to correct the interference by one of the following measures:

- Reorient or relocate the receiving antenna.
- Increase the separation between the equipment and receiver.
- Connect the equipment into an outlet on a circuit different from that to which the receiver is connected.
- Consult the dealer or an experienced radio/TV technician for help.

This device complies with Part 15 of the FCC Rules. Operation is subject to the following two conditions: (1) This device may not cause harmful interference, and (2) this device must accept any interference received, including interference that may cause undesired operation.

FCC Caution: Any changes or modifications not expressly approved by the party responsible for compliance could void the user's authority to operate this equipment.

IEEE 802.11b or 802.11g operation of this product in the U.S.A. is firmware-limited to channels 1 through 11.

# **IMPORTANT NOTE:**

## FCC Radiation Exposure Statement:

This equipment complies with FCC radiation exposure limits set forth for an uncontrolled environment. End users must follow the specific operating instructions for satisfying RF exposure compliance. To maintain compliance with FCC RF exposure compliance requirements, please follow operation instruction as documented in this manual.

This transmitter must not be co-located or operating in conjunction with any other antenna or transmitter.

Note to US model owner: To comply with US FCC regulation, the country selection function has been completely removed from all US models. The above function is for non-US models only.

# **Table of Contents**

| Package Contents                              | . 3 |
|-----------------------------------------------|-----|
| Charging Methods                              | . 4 |
| NR413-SA 3G Mobile Router Overview            | . 5 |
| Light-Indicators                              | . 5 |
| LED Status                                    | . 6 |
| Battery Guide & Charging Tips                 | . 7 |
| User Warning                                  | . 8 |
| Quick Connection & Setup                      | . 9 |
| Quick & Advanced Configuration                | 10  |
| Quick Configuration Settings                  | 13  |
| Accessing the Advanced Configuration Settings | 14  |

| Advanced Wireless Settings                       |    |
|--------------------------------------------------|----|
| i. Wireless Network (SSID & Wireless Channels)   |    |
| ii. Wireless Security Policy (WEP, WPA, WPA-PSK) |    |
| iii. DHCP Settings                               |    |
| iv. Power Saving Settings                        | 20 |
|                                                  |    |

| Advanced 3G Modem Settings | 21 |
|----------------------------|----|
| i. Pin Code Protect        |    |
| ii. Dial Code              |    |
| iii. APN Service           |    |
| iv. 3G Username & Password |    |

| Advanced Firewall Settings |    |
|----------------------------|----|
| i. Firewall Settings       |    |
| ii. IP/Port Filtering      |    |
| iji. MAC Filtering         | 25 |
| iv. VPN Pass-Through       |    |

| SMS | 2 | 7   |
|-----|---|-----|
| 00  |   | ••• |

| Administrator Options   | 28 |
|-------------------------|----|
| i. Language             | 29 |
| ii. Change Password     | 30 |
| iji. Firmware Upgrade   | 31 |
| iv. Settings Management | 32 |
|                         |    |

# **Package Contents**

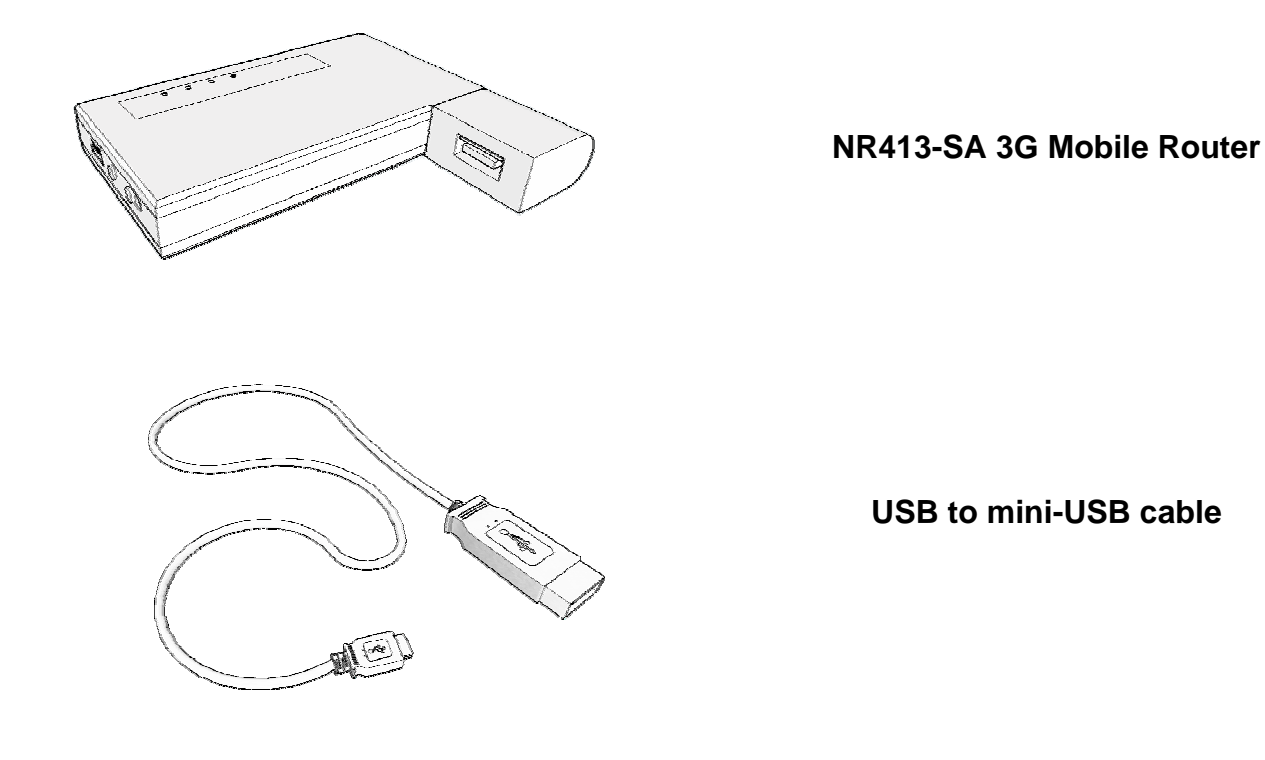

# CAUTION

Using a power supply with a different voltage rather than the one included with the NR413-SA will damage and void the warranty for this product.

# **Charging Methods**

#### Power Adapter

Attach the USB end of the cable into the port of the power adapter and the other end into the Mini-B USB port of the NR413-SA Mobile Router, and then plug the power adapter into a wall socket.

## PC or Laptop

To charge via PC or laptop, attach the cable into the USB port of your computer and the other end into the mini-USB port of the NR413-SA 3G Mobile Router.

#### Car Adapter

Use the optional car adapter to charge the NR413-SA 3G Mobile Router in your vehicle. Attach the cable into the mini-USB port of router and then plug the car adapter into the socket of the vehicle.

# WARNING!

Do not attempt to charge the router via the USB dongle port! This will cause damage to the router and void the warranty for this product. Always **charge** via the mini-USB port using the cable provided.

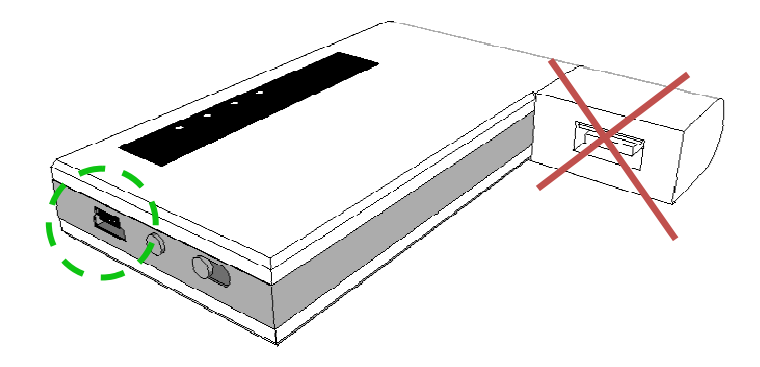

# NR413-SA 3G Mobile Router

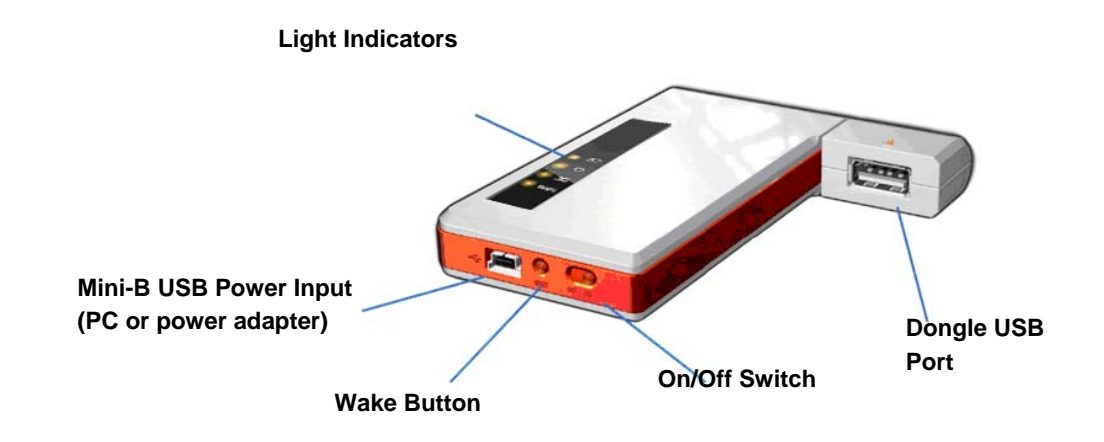

# **Light Indicators**

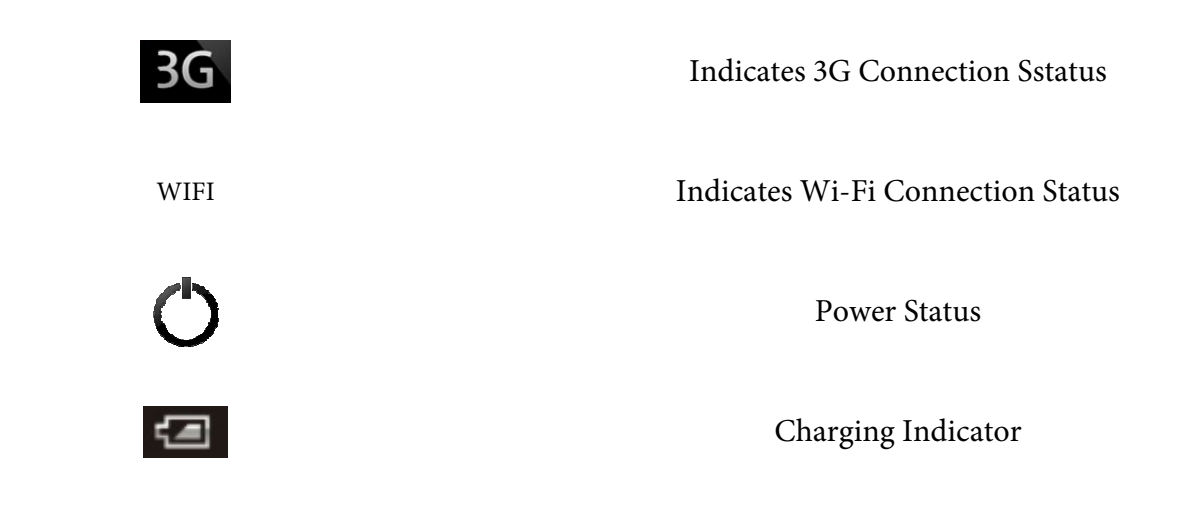

# **LED Status**

| WIFI | Blinking<br>On        | Searching Network<br>Connected to Wi-Fi Network* |
|------|-----------------------|--------------------------------------------------|
| 3G   | Blinking<br>On        | Dialling Network<br>Connected to 3G Network*     |
| Ċ    | On/Off<br>Blinking    | Power Status*<br>Low Battery                     |
| Į    | On<br>Off<br>Blinking | Charging<br>Not charging<br>Battery Fault        |

# NOTICE

In order to help conserve battery life, light indicators will automatically turn off after being connected for 10 seconds. To refresh the light indicators, press the Wake button.

# NOTICE

It is recommended **to fully charge the battery for a minimum of 8 hours** before using the NR413-SA 3G Mobile Router for the first time.

### About the battery

- It takes a minimum of 5 hours for the battery to fully charge.
- Battery life will last up to 6 hours depending on usage.
- Battery life lasts up to 100 hours in Standby Mode.

The battery for the NR413-SA 3G Mobile Router will last for up to 6 hours depending on:

- The manufacturer's USB 3G dongle.
- The number of Wi-Fi devices connected.
- Signal strength & Network.
- Online usage & Data transfers.
- Temperature, features, and accessories.

You can use the NR413-SA 3G Mobile Router while it is charging. However, be aware that it may take longer for the battery to become fully charge.

# Tips

To maximize the potential of the NR413-SA 3G Mobile Router's battery, we recommend users to note the following:

- When charging your router, keep it near room temperature.
- Avoid leaving the router in direct sunlight.
- Allow for frequent full charge and discharge cycles.
- Store your router in a cool, dry place.
- Never expose batteries to temperatures below -10°C (14°F) or above 45°C (113°F).
- It is normal for batteries to gradually wear down and require longer charging times.

# **Antenna Reception**

Users can rotate the dongle to improve the wireless 3G reception in weak signal areas.

For optimal reception strength, rotate the dongle to 90 degrees.

Although the Mobile Router is designed to rotate to a maximum of 180 degrees, it is recommended for users not to rotate the dongle beyond 120 degrees.

# WARNING!

Always rotate the dongle upwards with the light indicator panel of the Mobile Router facing upwards no further than 180 degrees.

Similarly, do not rotate the dongle downwards beyond 45 degrees.

Rotating the dongle beyond these points will damage and void the warranty of the Mobile Router.

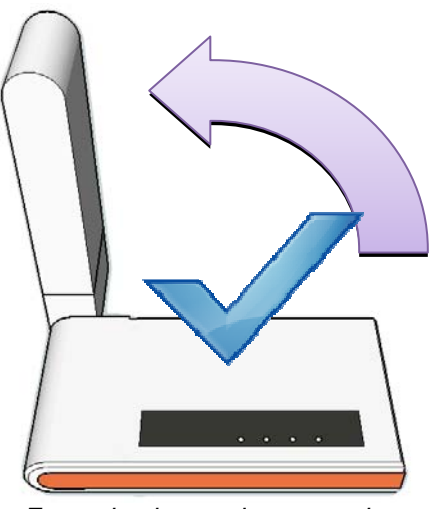

For optimal reception strength, rotate the dongle to **90 degrees** 

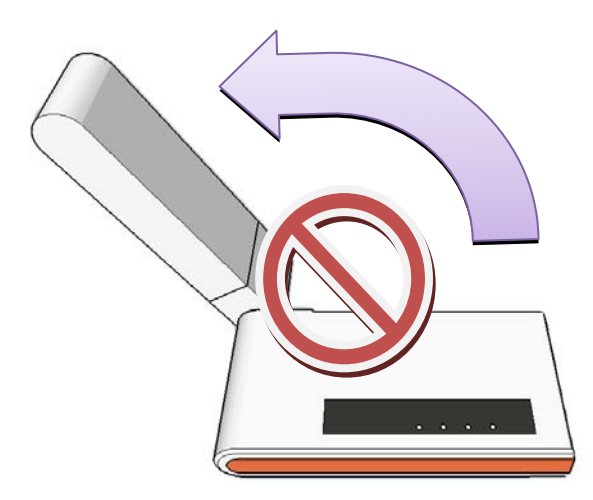

Do not rotate the dongle upwards beyond 90 degrees

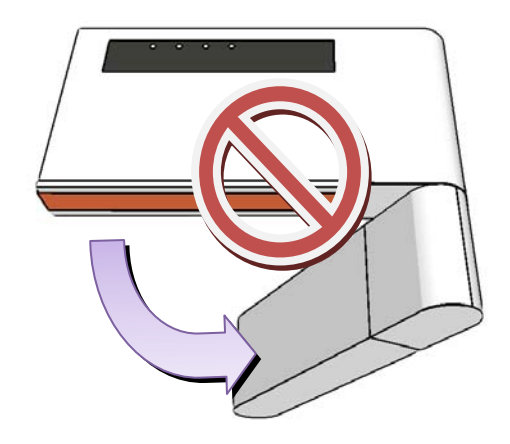

Do not rotate the dongle downwards beyond 45 degrees

# **Quick Connection & Setup**

# Connecting to the NR413-SA 3G Mobile Router

(1) Plug in your USB 3G modem

(2) Move the power switch from OFF > ON.

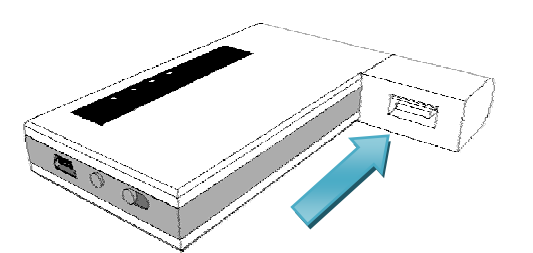

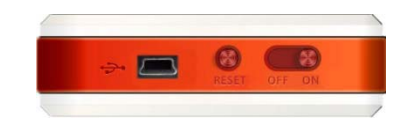

The power LED light will turn on. The Wi-Fi & 3G LED lights will flash.

(3) The lights will stay on once a successful connection has been established.

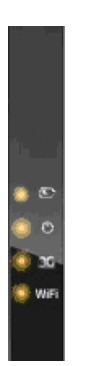

(4) Open your wireless network and search for NR413-SA

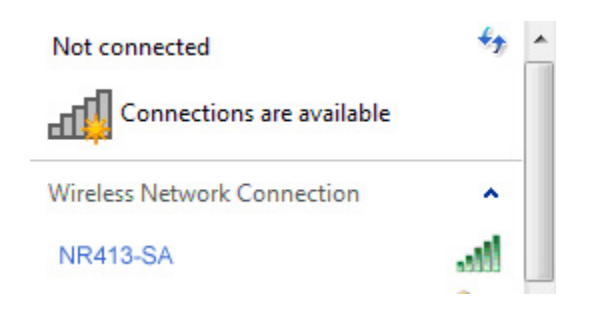

5 Connect to NR413-SA Wireless Network Connection NR413-SA Connected

# NOTICE

You can connect to the NR413-SA 3G Mobile Router without configuring any security settings. However, it is highly recommend that you enable Wi-Fi security to prevent unauthorized users from accessing your network

### **Quick & Advanced Configuration**

Once you have connected to the NR413-SA 3G Mobile Router you can now login and use the browser interface to configure the router's settings.

### To login

1. Open your Web browser. Enter **192.168.6.1** into the address bar and press **Enter** or the **Return** key. You will be directed to the login page for the browser interface.

| < → C ☆ | 192.168.6.1 |
|---------|-------------|
|---------|-------------|

2. Select the 'Quick' or 'Advanced' button on the login page.

| Language :<br>Settings mode :<br>Password : | English 🖌<br>Quick O Advanced |       |
|---------------------------------------------|-------------------------------|-------|
|                                             | ( Default: admin)             | login |

Select the 'Quick' option to quickly configure the router's basic settings, such as setting the Dial code, APN and wireless security.

For more configuration options, select '**Advanced**' to be directed to the Main Homepage. Users can then navigate through the router's advanced settings to configure MAC addresses, DCHP, Firewall, SMS and Firmware Upgrade.

 Enter your password & click 'login'. (Default password is: 'admin')

# Tips

'Add to Favorites' or 'Bookmark this page' in your Web browser for faster & easier access.

# **Quick Configuration Settings**

In the 'Quick Settings' window, users can quickly configure the basic 3G & Wireless settings for the NR413-SA 3G Mobile Router.

| Firmware v. 1.3.1.2 |                         |                                   |              |
|---------------------|-------------------------|-----------------------------------|--------------|
|                     |                         | Quick Setting                     |              |
| -Main Menu-         | 3G                      |                                   |              |
|                     | Dial Code               | *99#                              |              |
| -Logout-            | APN Service             | internet                          |              |
|                     | Wireless                |                                   |              |
|                     | AP name(SSID)           | NR413-SA                          |              |
|                     | Security mode           | WPA-PSK 🗸                         |              |
|                     | Algorithms Mode / Ciphe | er WPA+WPA2(Auto) / TKIP+C        | СМР          |
| Pahaat              | Password                | 12345678                          |              |
| Rebool              |                         | ASCII: 8-63 characters            |              |
|                     |                         | Save Cancel                       |              |
|                     | Note: You must reboot t | he router in order for changes to | take effect. |

### 3G

Dial code, APN Service

- Enter the *Dial Code* for your 3G network
- Enter the APN service name

| 3G          |          |  |
|-------------|----------|--|
| Dial Code   | *99#     |  |
| APN Service | internet |  |

# NOTICE

The dial code and APN service name should be given you to by your network provider. If you are not certain, contact your network provider to find out the dial code & APN Service for your region, plus any additional information you may require.

#### Wireless

• SSID - This is the wireless network's name. Change it to something unique so that users can easily identify your network.

| Wireless             |                                 |  |
|----------------------|---------------------------------|--|
| AP name(SSID)        | NR413-SA                        |  |
| Security mode        | WPA-PSK ¥                       |  |
| Algorithms Mode / Ci | pher WPA+WPA2(Auto) / TKIP+CCMP |  |
| Password             | 12345678                        |  |
| date a Very second   | ASCII : 8-63 characters         |  |

• Security - The drop-down menu on the right will give you Security mode options. Select which type of the security feature you would like to enable on your wireless network (OPEN, WEP, or WPA-PSK)

| Wireless                 |                        |
|--------------------------|------------------------|
| AP name(SSID)            | NR413-SA               |
| Security mode            | WPA-PSK                |
| Algorithms Mode / Cipher | OPEN Auto) / TKIP+CCMP |
| Password                 | WPA-PSK                |
|                          | ASCII: 8-63 characters |

# NOTICE

You may leave your network '**OPEN**' to allow access for all users without a network security key. However, this is not recommended.

-- Using 'WEP'

Selecting 'WEP' and the configuration window will expand and the following will become visible.

| Wireless                        |                                                                           |                   |
|---------------------------------|---------------------------------------------------------------------------|-------------------|
| AP name(SSID)                   | NR413-SA                                                                  |                   |
| Security mode                   | WEP 🔽                                                                     |                   |
| Authentication / Default<br>Key | Open / KEY 1                                                              |                   |
| Password                        | 1234567890                                                                | HEX 🛩             |
| Password                        | <ul> <li>40 bits : 5 ASCII or 1</li> <li>104 bits : 13 ASCII o</li> </ul> | IO HEX characters |

*Authentification / Default Key* – This allows you to see the current settings for this configuration (See Advanced Wireless Settings).

**Password & HEX / ASCII** – Select either **HEX** or **ASCII** encryption from the drop-down menu on the right and then set the new password for your wireless network

-- Using 'WPA-PSK'

Selecting 'WPA-PSK' and the configuration window will expand and the following will become visible.

| Wireless                 |                            |
|--------------------------|----------------------------|
| AP name(SSID)            | NR413-SA                   |
| Security mode            | WPA-PSK 🛩                  |
| Algorithms Mode / Cipher | WPA+WPA2(Auto) / TKIP+CCMP |
| Password                 | 12345678                   |
|                          | ASCII: 8-63 characters     |

*Mode / Cypher* – This allows you to see the current settings for this configuration. (See Advanced Wireless Settings).

*Password* – Set the new password for your wireless network (ASCII: between 8-63 alphanumeric characters).

# NOTICE

Each time you configure the settings, you must reboot the router in order for the changes to take effect.

- 1. Click on the 'Save' button to save your settings.
- 2. Click on the '**reboot**' button on the left side of the window.

|        | Wireless                 |                                               |
|--------|--------------------------|-----------------------------------------------|
|        | AP name(SSID)            | NR413-SA                                      |
|        | Security mode            | WPA-PSK 💌                                     |
|        | Algorithms Mode / Cipher | WPA+WPA2(Auto) / TKIP+CCMP                    |
|        | Password                 | 12345678                                      |
| Reboot |                          | ASCII: 8-63 characters                        |
|        | 1)                       | Save Cancel                                   |
|        | Note: You must reboot th | e router in order for changes to take effect. |

# Accessing the Advanced Configuration Settings

You can access the 'Advanced Settings' from the router's Main Homepage, either by:

(1) Selecting the '**Advanced**' button on the browser's login page.

| Language :      | English 👱               |
|-----------------|-------------------------|
| Settings mode : | Quictee Advanced        |
| Password :      |                         |
|                 | ( Default: admin) login |

2 By clicking the 'Main Menu' link from the 'Quick Settings' page.

|              |                          | Quick Setting                                 |
|--------------|--------------------------|-----------------------------------------------|
| -Main Menu-  | 3G                       |                                               |
| Plair Picita | Dial Code                | *99#                                          |
| -Logout-     | APN Service              | internet                                      |
|              | Wireless                 |                                               |
|              | AP name(SSID)            | NR413-SA                                      |
|              | Security mode            | WPA-PSK 🗸                                     |
|              | Algorithms Mode / Ciphe  | r WPA+WPA2(Auto) / TKIP+CCMP                  |
|              | Password                 | 12345678                                      |
| Reboot       |                          | ASCII: 8-63 characters                        |
|              |                          | Save Cancel                                   |
|              | Note: You must reboot th | e router in order for changes to take effect. |

Once in the Main Homepage, click on the 'Advanced Settings' tab to expand further configuration options for:

- (1) Wireless
- 2 3G Modem
- 3 Firewall

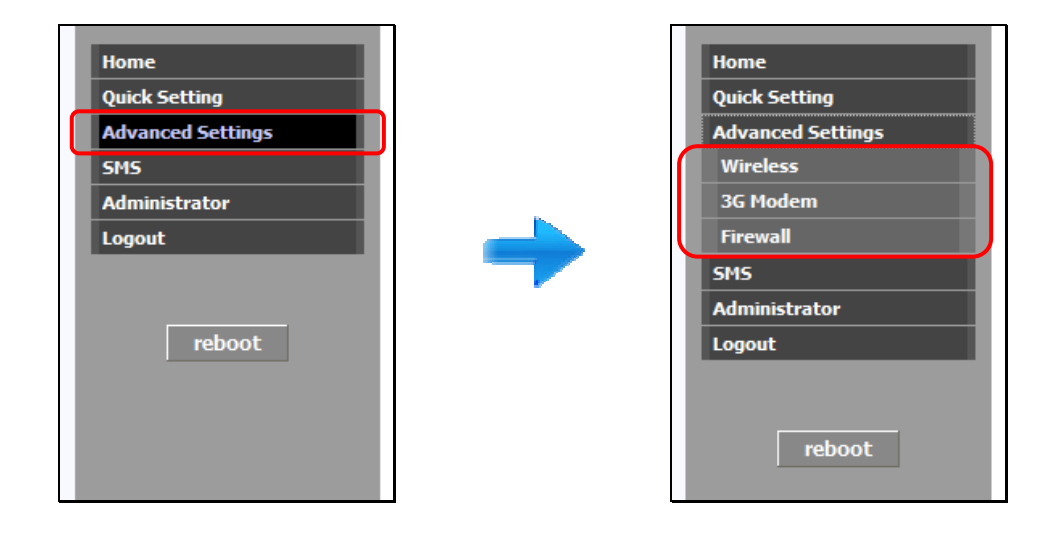

# **Advanced Wireless Settings**

Click on 'Advanced Settings'>'Wireless'.

| RADINAL CONTRACT      |                             |                    | NR4135A |
|-----------------------|-----------------------------|--------------------|---------|
| Firmware v. 1.3.1.2   |                             |                    | of l    |
| Home<br>Quick Setting |                             | Wireless Settings  | Ê       |
| Advanced Settings     | Wireless Network            |                    |         |
| Wireless              | WITCHESS NELWORK            | ND412 CA           |         |
| 3G Modem              | 5510                        | NR413-SA           |         |
| Firewall              | Channel                     | Auto 🛩             |         |
| SMS                   | Network Mode                | 11 b/g mixed 💌     |         |
| Administrator         | MAC Address                 | 00:12:CF:D0:13:22  |         |
| Logout                | Wireless Security Poli      | су                 |         |
| reboot                | Security Mode               | OPEN 💌             |         |
|                       | DHCP Settings               |                    |         |
|                       | IP Address                  | 192 . 168 . 6 . 1  |         |
|                       | Subnet Mask                 | 255. 255. 255. 0   |         |
|                       | DNS                         | 168 . 95 . 1 . 1   |         |
|                       |                             | 168 . 95 . 192 . 1 |         |
|                       |                             |                    |         |
|                       | <b>Power Saving Setting</b> | 5                  |         |
|                       | Power Saving Time (min)     | 10 🗸               |         |
|                       |                             | Save Cancel        |         |

The page on the right will now give you options to configure the following settings for:

- (1) Wireless Network (SSID & Wireless Channels).
- (2) Wireless Security Policy (WEP, WPA, WPA-PSK, or open)
- (3) DHCP Setting
- 4 Power Saving Setting

# **1** Wireless Network

• SSID - This is the wireless network's name. Change it to something unique for other users to easily identify your network.

| SSID NR413-SA |
|---------------|
|---------------|

• Wireless Channel - Click on the drop-down menu to choose wireless channels. In North America and Europe, the available channels are 1-13. In Japan, they are 1-14.

# Tips

*Try changing channels to get around interferences. Preferred channels to use are 1, 6 and 11 since they are considered non-overlapping channels.* 

| Channel      | Auto 🖌                     |
|--------------|----------------------------|
| Network Mode | Auto ni <mark>ked 🖌</mark> |
| MAC Address  | 1<br>2<br>10:13:22         |

• Network Mode - Three wireless operating modes are supported on the router .Click on the drop-down menu to choose 11 b/g mixed, 11 b-only, or 11 g-only.

| Network Mode            | 11 b/g mixed 🗹  |
|-------------------------|-----------------|
| MAC Address             | 11 b/g mixed 22 |
|                         | 11 b-only       |
| Wineless Security Delig | 11 g-only       |

• MAC Address - This is the router's unique ID that can be identified by other devices.

| MAC Address | 00:12:CF:D0:13:22 |  |
|-------------|-------------------|--|
|             |                   |  |

# (2) Wireless Security Policy

• Security Mode - Click on the drop-down menu to choose which type of Wireless Security you would like to enable (WEP, WPA-PSK).

| Wireless Security P | olicy          | _ |
|---------------------|----------------|---|
| Security Mode       | OPEN 💌         |   |
|                     | OPEN           |   |
| DHCP Settings       | WEP<br>WPA-PSK | _ |

• Wired Equivalent Privacy (WEP) - This is a 64-bit key with 10 hexadecimal digits or a 128-bit WEP key with 26 hexadecimal digits. This encryption will prevent other users from connecting to a wireless network using your own WEP key. It will also protect your wireless transmissions/communications from being accessed or received by other users.

To enable WEP, click on the drop-down menu and select '**WEP**'. Further security setting options for will become available to you.

| Wireless Security P | olicy                                                                                                    |          |
|---------------------|----------------------------------------------------------------------------------------------------|----------|
| Security Mode       | <b>WEP</b> 1                                                                                                 | (4)      |
| Authentication      | Open 💟 🧲 2                                                                                                   |          |
| Default Key         | <b>Key 1</b>                                                                                                 |          |
| WEP Key 1           | 1234567890                                                                                                   | HEX 👻    |
| WEP Key 2           | ааааа                                                                                                    | ASCII 👻  |
| WEP Key 3           | 11111111122222333333333                                                                                      | HEX 💌    |
| WEP Key 4           | asdfghjklzxcv                                                                                                | ASCII 🛩  |
|                     | <ul> <li>40 bits : 5 ASCII or 10 HEX characters</li> <li>104 bits : 13 ASCII or 26 HEX characters</li> </ul> | s<br>ers |

- (1) Select 'WEP' from drop-down menu
- (2) Choose either '**Open**' or '**Shared**' key authentication from the '**Authentication**' drop-down menu.
- (3) Select which 'WEP Key (1-4)' you would like to enable.
- (4) Select '**HEX**' or '**ASCII**' encryption from the drop-down menu on the right and then type your WEP Key into the box provided.
- Wi-Fi Protected Access Pre Shared Key (WPA-PSK) This is a special mode of WPA that provides stronger

encryption protection than WEP encryption for users without an enterprise authentication server. Click on the drop-down menu to choose which type of Wireless Security you would like to enable (WEP, WPA-PSK, WPA2-PSK).

| Wireless Security Po | licy                    |
|----------------------|-------------------------|
| Security Mode        |                         |
| Algorithms Mode      | WPA/WPA2(Auto) 🖌 🥥      |
| Cipher               | TKIP+CCMP               |
| Passphrase           | 12345678                |
|                      | ASCII : 8-63 characters |

- (1) Select 'WPA-PSK' from the drop-down menu
- (2) Choose which network security 'Algorithms Mode' you would like to enable from the drop-down menu

| Wireless Security Po | licy                  |
|----------------------|-----------------------|
| Security Mode        | WPA-PSK 💌             |
| Algorithms Mode      | WPA/WPA2(Auto)        |
| Cipher               | WPA Only<br>WPA2 Only |
| Passphrase           | WPA/WPA2(Auto)        |

3 Select which '**Cipher**' to enable from the drop-down menu.

| Security Mode   | WPA-PSK 💌        |
|-----------------|------------------|
| Algorithms Mode | WPA/WPA2(Auto) 🐱 |
| Cipher          |                  |
| Passphrase      | ТКІР<br>ССМР     |

(4) Enter your '**Passphrase**' (between 8-63 characters).

This will serve as your network key whenever you connect to your wireless network.

| Wireless Security Po | licy                   |
|----------------------|------------------------|
| Security Mode        | WPA-PSK 💌              |
| Algorithms Mode      | WPA/WPA2(Auto) 🔽       |
| Cipher               | ТКІР+ССМР 🗸            |
| Passphrase           | 12345678               |
|                      | ASCII: 8-63 characters |

# **DHCP Settings**

This is a method for automatically configuring TCP/IP network settings on computers, printers, and other network devices.

| DHCP Settings |                                                   |
|---------------|---------------------------------------------------|
| IP Address    | <b>192</b> . <b>168</b> . <b>6</b> . <b>1</b> (1) |
| Subnet Mask   | 255. 255. 255. 0                                  |
| DNS           | <b>168</b> .95.1.2                                |
|               | 168 . 95 . 192 . 1                                |

- (1) Configure you IP address in this field.
- (2) Configure the DNS address in this field

# NOTICE

The Subnet mask will configure automatically according to the Class rules set by the IP Address Range.

# IP Address Range

Class A: 10.0.0.1 – 10.255.255.254 Class B: 172.16.0.1 – 172.31.255.254 Class C: 192.168.0.1 – 192.168.255.254

# Subnet mask

Class A: 255.0.0.0 Class B: 255.255.0.0 Class C: 255.255.255.0

# **Power Saving Settings**

In order to save battery life, the router will enter 'Sleep Mode' if there is no data activity (upstream/downstream) over a given period of time.

Use can enable/disable this setting, or configure the time period when the router to enters 'Sleep Mode'. (The default 'Sleep Mode' setting is set to 10mins.)

| Power Saving Settings        |                                |                             |
|------------------------------|--------------------------------|-----------------------------|
| Power Saving Time (min)      | 10<br>disable<br>5<br>10<br>15 | Cancel                      |
| Note: You must reboot the ro | 20<br>25<br>30                 | for changes to take effect. |

Select to disable Power Saving Time, or choose the time period in which the router enters 'Sleep Mode' between 5min-30mins (in 5min increments).

## **Advanced 3G Settings**

| BADOINTCOT              |                         |                                                                   | NR4135A    |
|-------------------------|-------------------------|-------------------------------------------------------------------|------------|
| Firmware v. 1.3.1.2     |                         |                                                                   | 3 <b>G</b> |
| Home<br>Quick Setting   |                         | <b>3G Internet Settings</b>                                       |            |
| Advanced Settings       | <b>3G main settings</b> |                                                                   |            |
| Wireless<br>3G Modem    | Pin Code                | Enable •••• Default: 0000                                         |            |
| Firewall                | Dial Code               | *99#                                                              |            |
| SMS                     | APN Service             | internet                                                          |            |
| Administrator<br>Logout | 3G Username             | USERNAME Default: UN                                              |            |
|                         | 3G Password             | ••••••• Default: PW                                               |            |
| reboot                  | Note: You must rebo     | Save Cancel<br>ot the router in order for changes to take effect. |            |

The page on the right will now give you options to configure the following settings for:

- (1) Pin Code Protect
- 2 Dial Code
- (3) APN Service
- (4) 3G Username & Password

## • Pin Code' Protect

Click '**Enable**' to enter the Pin Code for your 3G network. This is optional, and only required if your service provider asks you to do so. If your PIN code is "0000" enter 0000.

# WARNING!

If after 3 attempts you fail to enter the correct Pin Code, your SIM card will be locked. Please contact your ISP to obtain the correct Pin Code for your SIM card.

# Dial Code

Enter the Dial Code for your 3G network in this field. This is necessary to connect to your 3G network and should be given by your Internet Service Provider (ISP).

#### Access Point Name (APN) Service

Enter the APN code assigned by your Internet Service Provider (ISP).

# • 3G Username & 3G Password

Enter your 3G Username and password here.

# **Advanced Firewall Settings**

Click on 'Advanced Settings'>'Firewall'

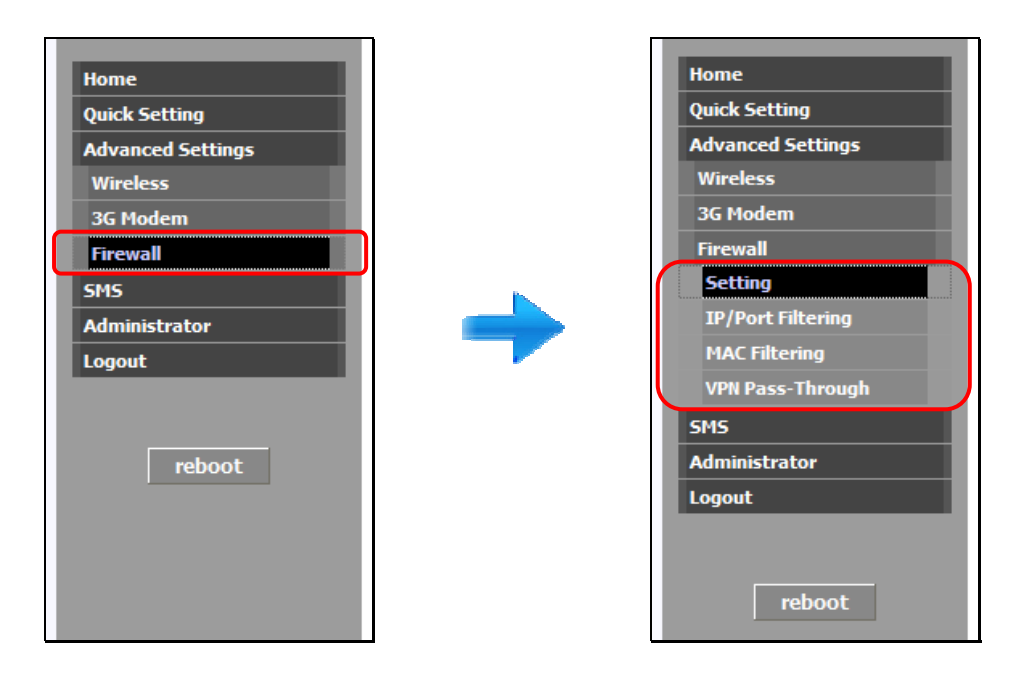

The menu on the left will expand to give you more configuration options for the following advanced Firewall settings:

- 1 Firewall Enable/Disable Setting
- 2 IP/Port Filtering
- 3 MAC Filtering
- (4) VPN Pass-through

# **Firewall Setting**

Click on 'Firewall'>'Setting' under the 'Advanced Setting' drop-down menu.

|                                    |                                                                       | NR4135A  |
|------------------------------------|-----------------------------------------------------------------------|----------|
| Firmware v. 1.3.1.2                |                                                                       | dl       |
| Home<br>Quick Setting              | Firewall Settings                                                     |          |
| Advanced Settings                  | Firewall Disable/Enable                                               |          |
| Wireless<br>3G Modem               | Firewall                                                              | Enable 🛩 |
| Firewall                           | Stateful Packet Inspection(SPI)                                       | Enable 🐱 |
| Setting                            | IP/Port Filter                                                        | Enable 🐱 |
| IP/Port Filtering<br>MAC Filtering | MAC Filter                                                            | Enable 💌 |
| VPN Pass-Through<br>SMS            | Save Cancel                                                           |          |
| Administrator<br>Logout            | Note: You must reboot the router in order for changes to take effect. |          |
| reboot                             |                                                                       |          |

The page on the right will now give you options to enable/disable the Firewall features for:

- (1) Firewall Enable/Disable Setting
- (2) Stateful Packet Inspection (SPI)
- (3) IP/Port Filter
- (4) MAC Filter

| Firewall Disable/Enable         |          |
|---------------------------------|----------|
| Firewall                        | Enable 🐱 |
| Stateful Packet Inspection(SPI) | Enable 🛩 |
| IP/Port Filter                  | Enable 🛩 |
| MAC Filter                      | Enable 🛩 |
| MAC Hitter                      | Enac     |

Click on the drop-down menu box to enable/disable the Firewall features.

# **IP/Port Filtering**

Click on 'Firewall'>'IP/Port Filtering' under the 'Advanced Settings' drop-down menu.

| RADICINE CON          | NR4135A                                                                                |
|-----------------------|----------------------------------------------------------------------------------------|
| Firmware v. 1.3.1.2   |                                                                                        |
| Home<br>Quick Setting | IP/Port Filterings                                                                     |
| Advanced Settings     | Filtoring Sottings                                                                     |
| Wireless              | Facture firewall rules to protect your network from malicious activity on the Internet |
| 3G Modem              | Setup newairfules to protect your network non-mailcous activity on the internet.       |
| Firewall              | Remaining number of entries which can be added: 20                                     |
| Setting               |                                                                                        |
| IP/Port Filtering     | Adding New IP/Port Filter                                                              |
| MAC Filtering         | Local IP Address 192, 168, 6 v                                                         |
| VPN Pass-Through      |                                                                                        |
| SMS                   |                                                                                        |
| Administrator         | Drop. Port Range - (1 - 65536)                                                         |
| Logout                | Save Cancel                                                                            |
| reboot                | Current IP/Port filtering rules in system                                              |
|                       | No. Local IP Address Protocol Drop. Port Range Del.                                    |
|                       | - No data -                                                                            |
|                       |                                                                                        |
|                       | Delete Cancel                                                                          |
|                       | Note: You must reboot the router in order for changes to take effect.                  |

The page on the right will now give you options to determine which Protocols and Port rules you wish to enforce on IP Addresses you add to the router's filter system. The configuration options allow you to:

- Enter the Local IP Address
- Set Protocol (TCP/UDP, or Both)
- Determine the Port Ranges

Once you have determined the filter settings for the Local IP Address, click `` to add the address to the IP filter list.

If you wish to delete an IP Address from the Filter list, simply tick the box next to the address and click the '**Delete**' button at the bottom of the page.

| No. | Local IP Address          | Protocol | Drop. Port Range | Del. |
|-----|---------------------------|----------|------------------|------|
| 1   | 192.168.6.4 - 192.168.6.7 | TCP      | 455 - 678        |      |
| 2   | 192.168.6.2               | TCP      | 80               |      |
|     |                           |          |                  |      |
|     |                           |          |                  | -    |

# **MAC Filtering**

Click on 'Firewall'>'MAC Filtering' under the 'Advanced Settings' drop-down menu. The page on the right will open and allow you to add/delete MAC address settings.

| IDIO IDIO                                | NR4135A                                                                                                    |
|------------------------------------------|----------------------------------------------------------------------------------------------------|
| Firmware v. 1.3.1.2                      |                                                                                                    |
| Home<br>Quick Setting                    | MAC Filterings                                                                                                    |
| Advanced Settings                        | Filtering Settings                                                                                                    |
| Wireless<br>3G Modem                     | Setup MAC filtering to increase security over your Wi-Fi network. Selected MAC addresses will be blocked from your Wi-Fi network. |
| Firewall<br>Setting<br>IP/Port Filtering | Remaining number of entries which can be added: <b>30</b>                                                                         |
| MAC Filtering                            | Adding New MAC Filter Settings                                                                                                    |
| VPN Pass-Through                         | MAC Address                                                                                                    |
| SMS                                      | Input format: XX:XX:XX:XX:XX                                                                                                    |
| Logout                                   | Save Cancel                                                                                                    |
|                                          | Current MAC Address filtering rules in system                                                                                     |
| reboot                                   | No. Protocol Del.<br>- No data -                                                                                                  |
|                                          | Delete Cancel                                                                                                    |
|                                          | Note: You must reboot the router in order for changes to take effect.                                                             |

MAC Filtering allows you to restrict access to your NR413-SA 3G Mobile Router to only those devices with a specific MAC address. The MAC address is a unique code specific to a particular piece of hardware or device.

• Enter the MAC address of the device you want to add. Then click 'Add'.

To delete a MAC address from the list, check the box next to the MAC address and then click on the '**Delete**' button at the bottom of the page.

| FIOLOCOI          | Del.                                   |
|-------------------|----------------------------------------|
| 00:11:22:33:44:55 |                                        |
| 00:1E:A3:8C:92:BA |                                        |
|                   |                                        |
|                   |                                        |
|                   | 00:11:22:33:44:55<br>00:1E:A3:8C:92:BA |

# Tips

On a Windows machine, you can view the MAC address of any device currently connected to the NR413-SA 3G Mobile Router by running **ipconfig/all** from the command prompt window (cmd).

# **VPN Pass-through**

Click on 'Firewall'>'VPN Pass-through' under the 'Advanced Setting' drop-down menu. The page on the right will open and allow you configure VPN Pass-through settings.

| Firmware v. 1.3.1.2          |                                                                       | NR4135A   |
|------------------------------|-----------------------------------------------------------------------|-----------|
| Home<br>Quick Setting        | VPN Pass-Through                                                      |           |
| Advanced Settings            | VPN Pass-Through Disable/Enable                                       |           |
| Wireless                     | VPN PPTP Pass-Through                                                 | Disable 🗸 |
| 3G Modem                     | VDN IDSec Dass-Through                                                | Disable v |
| Firewall                     | VEN IFSEE Pass Through                                                | UBdDic ·  |
| Setting<br>TP/Port Filtering | Save Cancel                                                           |           |
| MAC Filtering                |                                                                       |           |
| VPN Pass-Through             | Note: You must reboot the router in order for changes to take effect. |           |
| SMS                          |                                                                       |           |
| Administrator                |                                                                       |           |
| Logout                       |                                                                       |           |
|                              |                                                                       |           |
| reboot                       |                                                                       |           |

Use the drop-down menu on the right to enable/disable:

- VPN PPTP Pass-Through
- VPN IPsec Pass-Through

Click on the 'Save' button to save the new settings

Use this setting to send text messages (Short Message Service)

Click on 'SMS' from the Main Menu

| Firmware v. 1.3.1.2         Forme         Quéxaced Settings         Wireless         Sing         Send Message         Phone         Nireless         Sing         Phone         Nireless         Phone         Nireless         Phone         Nireless         Phone         Nireless         Phone         Nireless         Ministrator         Logout         Ministrator         Logout         Ministrator         Logout         Missign         Content         Missign         Content         Store SMS 1 text messages on your SIM card         Receive Message         No       From         No       From                                                                                                    |                                                                                                    |                 |                                                                                                    |            |
|----------------------------------------------------------------------------------------------------|----------------------------------------------------------------------------------------------------|-----------------|----------------------------------------------------------------------------------------------------|------------|
| Firmware v. 1.3.1.2       SMS         Home       SMS         Quick Setting       Advanced Settings         Wireless       3G Modem         Firewall       Image: Content Content C                                   | IDIOIOIO                                                                                            |                 | NR                                                                                                    | 4135A      |
| Home       SMS         Quick Setting       Advanced Settings         Wireless       3G Modem         Frewall       Image: Content of the set of the set | Firmware v. 1.3.1.2                                                                                 |                 |                                                                                                    | 3 <b>6</b> |
| Advanced Settings       Send Message         Wireless       G Hodem         Setting       Phone         Num.       • Fill out this field with your phone number, using half-width numerics, separated with ',' e.g. 0988123456,093300000.         MAC Filtering       • Enter International cell phone numbers without '+' symbol, e.g. 886988123456,88693300000.         SHS       • The maximum number of messages that can sent each time is limited to 20.         SHS       • Msg. Content         reboot       • Each message is limited to a maximum of 160 alphanumeric characters (70 characters for Unicode).         Store SMS       1 text messages on your SIM card         Receive Message       No. From         Mossage       Message Content                                                                                                    | Home<br>Quick Setting                                                                               |                 | SMS                                                                                                    | <u> </u>   |
| Wireless       3C Hodem         Firewall       •         Setting       IP/Port Filtering         IP/Port Filtering       •         VPI Pass-Through       •         SHS       •         Administrator       •         Logout       •         Msg.       •         Content       •         Fach message is limited to a maximum of 160 alphanumeric characters (70 characters for Unicode).         Store SMS 1 text messages on your SIM card         Receive Message         No.       From         Mode       •         No.       From                                                                                                    | Advanced Settings                                                                                   | Send Me         | ssage                                                                                                    |            |
| <ul> <li>Fill out this field with your phone number, using half-width numerics, separated with ',' e.g. 098123456,093300000.</li> <li>Finle rinternational cell phone numbers without '+' symbol, e.g. 886988123456,88693300000.</li> <li>Ther International cell phone numbers without '+' symbol, e.g. 886988123456,88693300000.</li> <li>The maximum number of messages that can sent each time is limited to 20.</li> </ul> Msg. Content Msg. Content <ul> <li>Fach message is limited to a maximum of 160 alphanumeric characters (70 characters for Unicode).</li> </ul> Store SMS 1 text messages on your SIM card Receive Message No. From Message Content Date Dely                                                                                                    | Wireless<br>3G Modem                                                                                | Phone<br>Num.   |                                                                                                    | <u>م</u>   |
| reboot       • Each message is limited to a maximum of 160 alphanumeric characters (70 characters for Unicode).         Send SMS       New SMS         Store SMS       New SMS         Store SMS       1 text messages on your SIM card         Receive Message       No.         No.       From         Message Content       Date                                                                                                    | Setting<br>IP/Port Filtering<br>MAC Filtering<br>VPN Pass-Through<br>SM5<br>Administrator<br>Logout | Msg.<br>Content | <ul> <li>Fill out this field with your phone number, using half-width numerics, sepa with ',' e.g. 0988123456,0933000000.</li> <li>Enter International cell phone numbers without '+' symbol, e.g. 886988123456,886933000000.</li> <li>The maximum number of messages that can sent each time is limited to 20</li> </ul> | vated      |
| No. From Message Content Date Del.                                                                                                    | reboot                                                                                              | Receive         | Each message is limited to a maximum of 160 alphanumeric characters (70 characters for Unicode).      Send SMS     New SMS     Store SMS 1 text messages on your SIM card Message                                                                                                    |            |
|                                                                                                    |                                                                                                    | No. E           | rom Message Content Date                                                                                                    | Del.       |

(1) Enter the phone number(s) you wish to send the message to in the '**Phone Num**.' box.

For international cell phone numbers, type in the international dialling codes without the '+' symbol. If you wish to send to multiple phone numbers, use the comma key ',' to separate each phone number. e.g. 0988123456, 0988123457.

(2) Type your message in the '**Msg. Content**' box.

To start a new SMS message click on 'New SMS' button.

# NOTICE

The SMS feature may not be supported or available to some 3G dongles.

# **Administrator Options**

Click on 'Administrator' from the main Advanced menu on the left. The menu will expand to give you more configuration options:

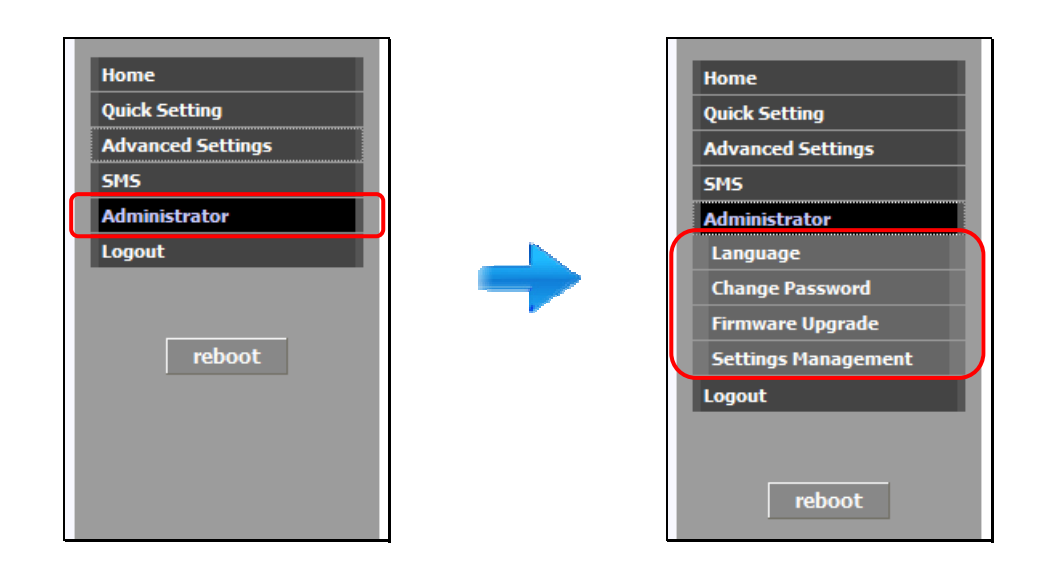

Under 'Administrator' options you will be able to:

- 1 Change Language
- (2) Change Password
- 3 Apply Firmware Upgrade
- (4) Settings Management

# Change Language

There are 2 ways to change the WEB page language for the NR413-SA 3G Mobile Router.

(1) Use the drop-down menu on the browser's login page and select the language you want.

| Langu      | iage : | English 🖌          |       |
|------------|--------|--------------------|-------|
| Settings m | ode :  | O Quick O Advanced |       |
| Passw      | vord : |                    |       |
|            |        | ( Default: admin)  | login |

(2) By clicking 'Administrator'>'Language' and select the language you want.

| INDIA DE LOS DE LOS DE |                      |                    | NR4135A |
|----------------------------------------------------------------------------------------------------|----------------------|--------------------|---------|
| Firmware v. 1.3.1.2                                                                                                    |                      |                    | ×       |
| Home<br>Quick Setting                                                                                                    |                      | Language           |         |
| Advanced Settings                                                                                                    | Language Settin      | ngs                |         |
| SMS                                                                                                    | To change the langua | age on the router. |         |
| Administrator                                                                                                    |                      |                    |         |
| Language                                                                                                    |                      |                    |         |
| Change Password                                                                                                    | Language             | English 🖌          | Apply   |
| Firmware Upgrade                                                                                                    |                      |                    |         |
| Settings Management                                                                                                    |                      |                    |         |
| Logout                                                                                                    |                      |                    |         |
| reboot                                                                                                    |                      |                    |         |

# **Change Password**

Use this setting to change the Administrator Password for the NR413-SA 3G Mobile Router. This will become the new password you use every time you login to the router.

Click on 'Administrator'>'Change Password'.

| RADE INTERSTAN                          |                             |                                                  | NR4135A |
|-----------------------------------------|-----------------------------|--------------------------------------------------|---------|
| Firmware v. 1.3.1.2                     |                             |                                                  | 000     |
| Home<br>Quick Setting                   |                             | Change Password                                  |         |
| Advanced Settings                       | Change Password             |                                                  |         |
| SMS                                     | Change your login password  | d settings to create a new password.             |         |
| Administrator                           |                             | 2 .                                              |         |
| Language<br>Change Password             | Old password                | Default: admin                                   |         |
| Firmware Upgrade<br>Settings Management | New password                | 5-16 characters                                  |         |
| Logout                                  | Confirm                     |                                                  |         |
| reboot                                  | Note: You must login the ro | Save Cancel<br>uter again after change password. |         |

- 1. Enter your old password (default is 'admin')
- 2. Enter your new password
- 3. Confirm your new password
- 4. Click the 'Save' button to save your changes.

# **Firmware Upgrade**

Use this setting to change the upgrade the firmware version for the NR413-SA 3G Mobile Router.

Click on 'Administrator'>'Firmware Upgrade'.

| RADE TILLO            |                              |                               | NR4135A |
|-----------------------|------------------------------|-------------------------------|---------|
| Firmware v. 1.3.1.2   |                              |                               |         |
| Home<br>Quick Setting |                              | Firmware upgrade              |         |
| Advanced Settings     | Firmware Upgrade             |                               |         |
| SMS                   | It takes about 1 minute to u | pgrade and be patient please. |         |
| Administrator         |                              |                               |         |
| Language              | Current Firmware Version     | 1.3.1.2                       |         |
| Change Password       | Firmware Select:             | Browse                        |         |
| Firmware Upgrade      |                              |                               |         |
| Settings Management   |                              | Submit Cancel                 |         |
| Logout                |                              |                               |         |
| reboot                | Caution! A corrupted image   | will hang the system.         |         |

Click on 'Choose File' to browse for the firmware file image on your computer then click on the 'Submit' button to apply the firmware upgrade.

# WARNING!

Do not apply the firmware upgrade when the battery is low!

The router may shutdown during the update process and cause a corrupt system. Make sure to fully charge the router or connect to the power adapter to ensure a successful firmware upgrade.

#### **Settings Management**

Use this setting to reset the router to its factory/default settings.

Click on 'Administrator'>'Settings Management'.

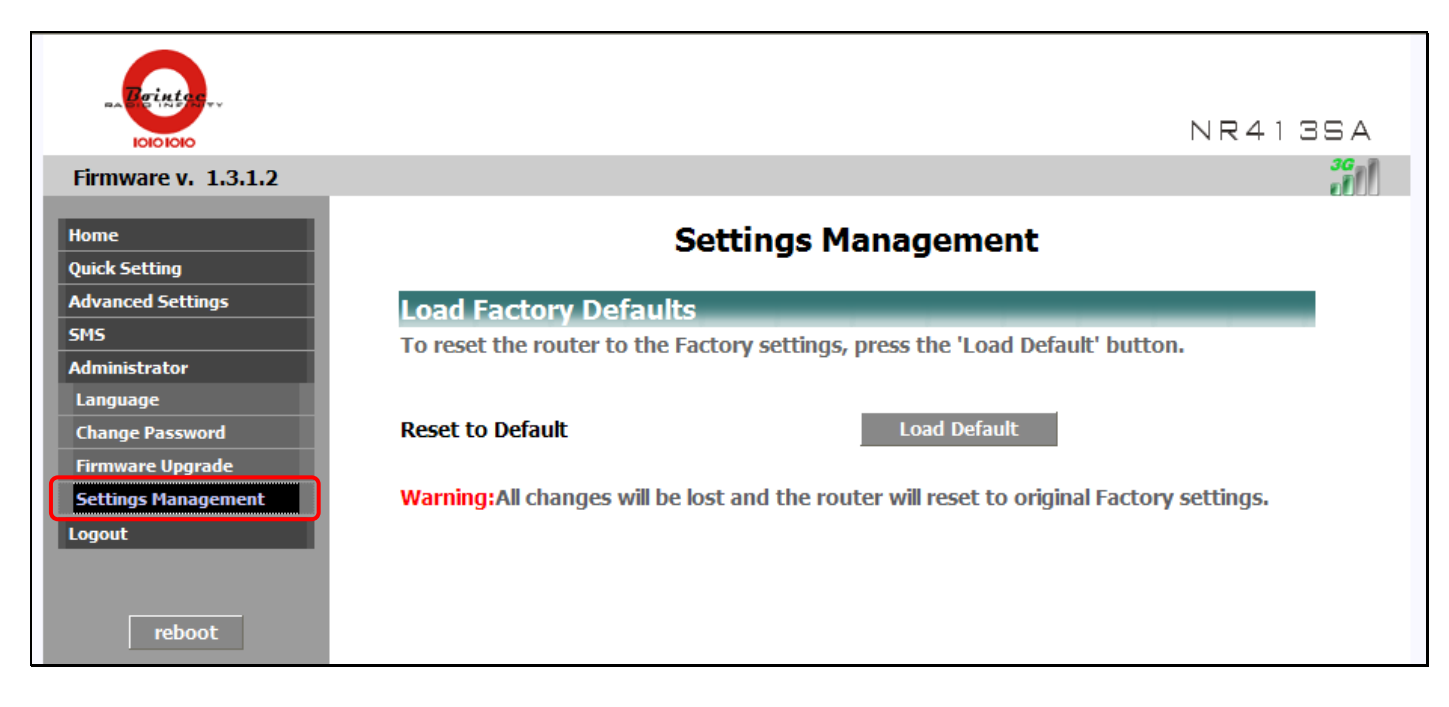

To reset back to default settings, click on the 'Load Default' button.

All saved settings will be lost and the router will reset back to its original factory settings

# WARNING!

Do not turn off the router while it resets.